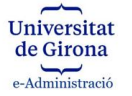

## INSTRUCCIONS PER SIGNAR UN PETICIÓ DE SIGNATURA AMB EL PORTASIGNATURES UdG

**IMPORTANT:** Cal que prèviament disposeu d'un certificat electrònic per poder realitzar la signatura digital del document. Si no en disposeu de cap podeu trobar informació sobre com obtenir-ne un de manera gratuïta a:

- Certificat IdCAT: <u>https://www.idcat.cat/idcat/ciutada/menu.do</u>
- Certificat FNMT: <u>https://www.sede.fnmt.gob.es/ca/certificados/persona-fisica/obtener-certificado-software</u>
- Si disposeu de lector de targetes, també teniu la possibilitat d'activar el certificat electrònic que teniu al vostre DNIe:

https://www.dnielectronico.es/PortalDNIe/PRF1\_Cons02.action?pag=REF\_1028&id\_menu=33

## US RECOMANEM QUE PER UTILITZAR EL PORTASIGNATURES NO FEU SERVIR EL NAVEGADOR EXPLORER I USEU PREFERENTMENT GOOGLE CHROME, MICROSOFT EDGE O SAFARI.

1. Rebreu un correu electrònic informant-vos que teniu un document per signar i un enllaç per accedir al Portasignatures de la Universitat de Girona i realitzar la signatura:

| dl. 20/7/2020 9:47<br>no-reply@udg.edu<br>Heu rebut una petició de | signatura                                                                                                    |
|--------------------------------------------------------------------|----------------------------------------------------------------------------------------------------|
| Per a                                                              |                                                                                                    |
| _                                                                  |                                                                                                    |
| Universitat<br>de Girona                                           |                                                                                                    |
|                                                                    | Portasignatures                                                                                                    |
|                                                                    | eAdministració                                                                                                    |
| Benvolgut, Benvolguda,                                             |                                                                                                    |
| portasignatures per revisar i si                                   | . us ha tramès la petició de signatura del document <b>Prova.pdf Prova signatura</b> . Aquesta petició venç el dia 31/7/2020 0:00:00. Podeu accedir al vostre gnar el document. |

Anar al portasignatures: https://lameva.udg.edu/Personal/Porta-signatures/v/signatures/s/2051

2.

a. Si no sou membres de la UdG, l'enllaç us redirigirà a una pàgina on se us sol·licitarà el vostre DNI/NIE, l'escriviu i cliqueu a VALIDAR DNI:

| La meva   |                                                                                   |
|-----------|-----------------------------------------------------------------------------------|
| de Girona |                                                                                   |
|           | Abans de poder signar el document, si us plau,<br>escriviu el vostre DNL Gràcies. |
|           | DNI / NIE:                                                                        |
|           | VALIDAR DNI                                                                       |

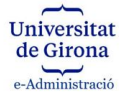

b. Si sou membres de la UdG clicant a l'enllaç del correu electrònic us portarà directament a la Meva UdG (us haureu d'identificar a la Meva UdG).

| Aut                                                   | enticació central                  | itzada d'usuaris                             |
|-------------------------------------------------------|------------------------------------|----------------------------------------------|
| USUARI (JJ3000662<br>CONTRASENYA                      |                                    | ALTRES MÈTODES D'AUTENTICACIÓ                |
| ACCEPTAR<br>He oblidat la contras                     | <u>ienya</u>                       | ten anneader (tancant total las Baastea)     |
| <u>He oblidat la contras</u><br>Per a desconnectar-te | enya<br>, recomanem que tanquis el | teu navegador (tancant totes les finestres). |

Un cop identificats (amb DNI/NIE o bé a través de La Meva UdG), accedireu al document que s'ha signar. Per signar-lo haureu de clicar el botó SIGNAR:

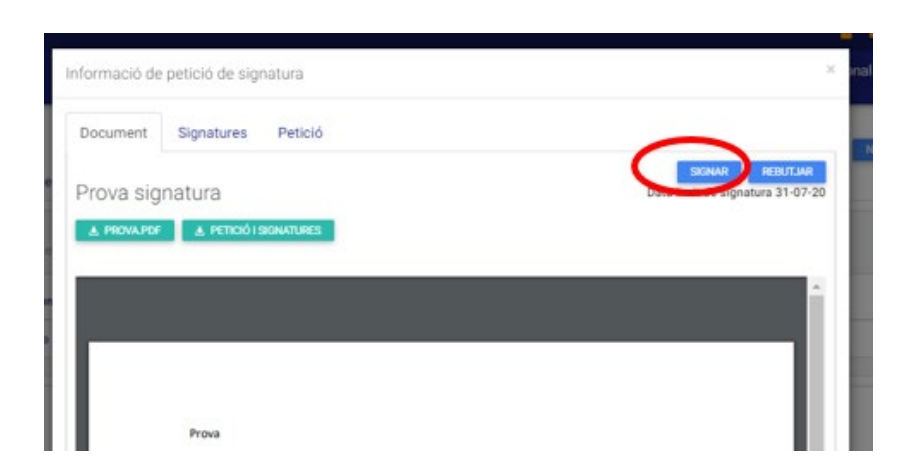

IMPORTANT: Per signar el document, no us el descarregueu, heu de clicar al botó SIGNAR

3. Us farà confirmar la signatura del document, en aquest apartat podeu posar ocasionalment qualsevol comentari que creieu convenient, així com indicar, si escau, si signeu per delegació/suplència. Si poseu comentaris, aquests es veuran quan s'entri a la petició o bé al justificant. Aquests comentaris els veuran tant la persona que faci la petició, com les que donin el vistiplau, els signadors i les persones que tinguin accés al correu informat a l'apartat de notificacions, si és el cas. Si esteu d'acord amb signar el document heu de prémer el botó Sí.

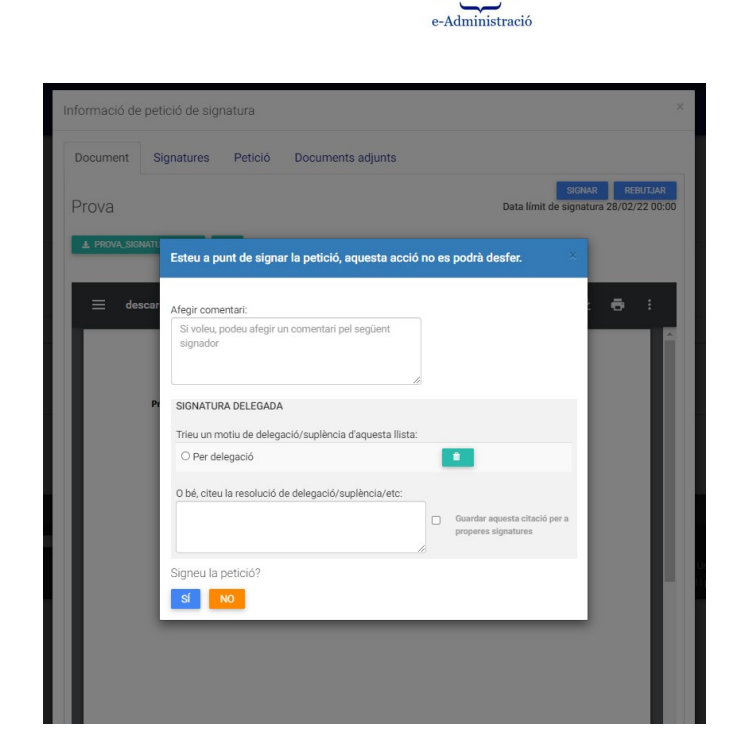

Universitat de Girona

4.

a. Si teniu instal·lada l'aplicació nativa del signador, us mostrarà directament el certificat o certificats que podeu utilitzar per signar, sense que us hagueu de descarregar cada vegada l'arxiu .jnlp. En aquest cas només heu de seleccionar el vostre certificat i clicar al botó Signar.

| ∠ → C A righted and category and category a |                                                                                                    |                                                                                                    | (k) 🛧 👰 :                                     |
|----------------------------------------------------------------------------------------------------|----------------------------------------------------------------------------------------------------|----------------------------------------------------------------------------------------------------|-----------------------------------------------|
| UdG S Google S eTempo Inici Curs informàtics B Online Eines                                                                                                    | -admin 🔹 DocuSign 🧧 Registre electrònic 🚺 Estat serveis EACAT 🚈 La Meva S                                                                                                    | alut 🥂 Escola Eiximenis 😵 iEduca - Login 👔 Institut Jaume Vice 🚦 Outlook                                                                                                    | Altres adreces d'interès II Llista de lectura |
|                                                                                                    | A O Consorci<br>Administració Oberta<br>de Catalunya                                                                                                    | Signant: Descripciój Cancel·la 🗈 📴 🚯                                                                                                    |                                               |
|                                                                                                    | Iniciant procés per signar o<br>A continuació apareixerà el llistat de certificats                                                                                                    | <b>igitalment</b><br>disponibles per signar:                                                                                                    |                                               |
|                                                                                                    | Seleccioneu el certifit<br>Ter tal de realitzar la signatura, seleccioneu el cer<br>Fictica de la derivativa de la devina de la devina devina devin | at<br>tificat I premeu "Signar".<br>WE COAL-SN:<br>70799185<br>esional - CUALIFICADOSI-<br>Sistessification<br>Sistessification<br>Sistessification<br>(COALIFICADOSI-<br>Sistessification)<br>(COALIFICADOSI-<br>Sistessification)<br>(COALIFICADOSI-<br>(COALIFICADOSI-<br>Sistessification)<br>(COALIFICADOSI-<br>Sistessification)<br>(COALIFICADOSI-<br>(COALIFICADOSI- |                                               |

Una vegada signat, us informarà si el document s'ha signat correctament, i si sou membres de la comunitat universitària, us redirigirà al Portasignatures.

| <i></i>                     |                              |              |                 |                            |              |                     |                         |
|-----------------------------|------------------------------|--------------|-----------------|----------------------------|--------------|---------------------|-------------------------|
| La petició seleccionada h   | i estat signada correctament |              |                 |                            |              |                     |                         |
|                             |                              |              |                 |                            |              |                     |                         |
|                             |                              |              |                 |                            |              | NOVA PETICIÓ        | SIGNATURA DIRECTA AJUDA |
|                             |                              |              |                 |                            |              |                     |                         |
| Bústia                      |                              |              |                 |                            |              |                     | Historial Peticions     |
| Mostra 10 V registres       |                              |              |                 |                            |              |                     | Filtrar:                |
| Peticio                     | ↓₹ Acció                     | 11 Categoria | 11 Sol-licitant |                            | 11 Venciment | 11 Data Sol·licitud |                         |
|                             |                              |              |                 | No s'han trobat registres. |              |                     |                         |
| Mostrant de 0 a 0 de 0 regi | tres                         |              |                 |                            |              |                     | Anterior Següent        |
|                             |                              |              |                 |                            |              |                     |                         |
|                             |                              |              |                 |                            |              |                     |                         |

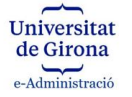

b. Si no teniu l'aplicació nativa instal·lada, se us redirigirà a una pàgina externa, el signador del Consorci Administració Oberta de Catalunya. Es descarregarà automàticament una aplicació (AppletJNLP), que heu de **conservar** i **executar**\*. (Cliqueu el botó CONSERVAR i un cop descarregat executeu-lo clicant dues vegades sobre l'arxiu). [Per poder executar aquesta aplicació és necessari tenir prèviament instal·lada una versió de Java JRE al vostre ordinador]

| ← → C  i signador.aoc.cat/signador/jnlp?id=357d70d                                                    | sa-b/b4-4069-b56f-379a30039e03                                                                          |                                               | * 🥝 (                 | : 🏟 🖈 🖬 O 🖾                  |
|----------------------------------------------------------------------------------------------------|----------------------------------------------------------------------------------------------------|-----------------------------------------------|-----------------------|------------------------------|
| 📕 Universitat de Giro 🗞 eTempo Inici 📒 8 Online 📒 Eines                                               | s e-admin 📒 Registre electrònic 🚦 Estat se                                                              | erveis EACAT 📙 Radios 😵 Inicia                | a sessió al co        | 🗯 📔 Altres adreces d'interés |
| AOC Consorci<br>Administració<br>de Catalunya                                                         | ó Oberta                                                                                                | Signant: I                                    | 60                    | 3                            |
|                                                                                                    | Esperant la vostra s                                                                                    | signatura                                     |                       |                              |
| A continuació ha d'apar                                                                               | èbær una nova finestra amb l'aplicació qu                                                               | ue us ha de permetre signar amb               | el vostre certificat. |                              |
|                                                                                                    |                                                                                                    |                                               |                       |                              |
|                                                                                                    | EINAWE                                                                                                  | B                                             |                       |                              |
|                                                                                                    | Si després d'una estona no apareb<br>la que mostrem darrera, torne<br>descârrega.<br>Necessitou més aiu | k una finestra com<br>su a intentar la<br>da? |                       |                              |
|                                                                                                    | Selectores of certificat<br>SEAT - Mana Saladingues Sala - 394 102010454                                | 0403404                                       |                       |                              |
| S'està connectant                                                                                     | Accepter                                                                                                | 144                                           |                       |                              |
| Aquest tipus de foier pot malmetre el vostre equip.<br>Voleu mantenir Applet/NLP_21_07jnip igualment? | $\otimes$                                                                                               |                                               |                       | Mestra-he tot X              |

Un cop executat l'arxiu .jnlp, us apareixerà un missatge de JAVA, cliqueu el botó Run:

| ← → C 🗎 signador.aoc.cat/signador/jnlp?id=8ac1347f-9459-4f35-a782-3d0c38fbf2c1                                                                                                    | ☆       | 0 | 0 1 |   |          | * 🥡        | ) :   |
|----------------------------------------------------------------------------------------------------|---------|---|-----|---|----------|------------|-------|
| 🚍 Universitat de Giro 🔇 eTempo Inici 📙 B Online 📙 Eines e-admin 📒 Registre electrònic 🚺 Estat serveis EACAT 📙 Ràdios 🔇 Inicia la sessió al co                                                                                                    |         |   | ,   | • | Altres a | dreces d'i | nteré |
| Esperant la vostra signatura<br>A continuació ha d'aparètixer una nova finestra amb l'aplicació que us ha de permetre signar amb el vostre cer<br>To you want to run this application?<br>Mare: Applet de signatura<br>Publishe: CONSORCE AMMISTACIO OBERTA ELECTR<br>Locations: https://signador.aac.cat<br>Information at risk. Run this application only if you trust the locations and publisher above.<br>Do not show this again for this app from the publisher above.<br>Mare: Information at risk. Run this application size: State - SM: 12241545413643254654<br>Mare: Endemation | ificat. |   |     |   |          |            |       |

A continuació us apareixerà un quadre on haureu d'escollir el vostre certificat electrònic i amb el qual signareu; l'escolliu i cliqueu al botó Accepteu

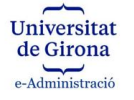

| ← → C ■ signador.acc.cat/signador/jnlp?id=1c3R           ■ Universitat de Giro         Ø eTempo Inici         6 Noine         6 | 228-0214-4e15-a419-64055356ee41<br>Inst e-admin 🦲 Registre electrónic 131 Estat serveis EACAT 📒 Rádios 📎 Inicia                                                          | ta sensió al co      | 00 | 1 | 0 | tres adr | <ul> <li>         eces d'inter     </li> </ul> |
|----------------------------------------------------------------------------------------------------|----------------------------------------------------------------------------------------------------|----------------------|----|---|---|----------|------------------------------------------------|
| AODE Consorci<br>Administr.<br>de Catalur                                                                                       | ×                                                                                                    | DIEZ   Cancel-la     | 66 |   |   |          |                                                |
| A continuació ha d'a                                                                                                    | Administració Oberta<br>de Catalunya                                                                                                    | I vostre certificat. |    |   |   |          |                                                |
|                                                                                                    | Eina web de signatura-e<br>Este a surt de generar una spotatra electórica amb valor<br>legal, devor amb la lei 19/2/003 de 19 de desembre, de<br>signarura electrónicas. |                      |    |   |   |          |                                                |
|                                                                                                    | DAVID GRORELA DEZ - DRE - 994 6356872429977082299 V<br>Accepteu Cancel leu                                                                                               |                      |    |   |   |          |                                                |
|                                                                                                    |                                                                                                    |                      |    |   |   |          |                                                |

Un cop realitzada la signatura, us informarà si la signatura s'ha completat correctament, i si sou membres de la comunitat universitària, us redirigirà al Portasignatures. Així mateix, podreu consultar els documents que hagueu signat accedint a la pestanya Historial.

| La petició seleccionad | a ha estat signada correctament |              |                 |                            |              |                     |                         |
|------------------------|---------------------------------|--------------|-----------------|----------------------------|--------------|---------------------|-------------------------|
|                        |                                 |              |                 |                            |              |                     |                         |
|                        |                                 |              |                 |                            |              | NOVA PETICIÓ        | SIGNATURA DIRECTA AJUDA |
|                        |                                 |              |                 |                            |              |                     |                         |
| Bústia                 |                                 |              |                 |                            |              |                     | Historial Peticions     |
| Mostra 10 v regis      | res                             |              |                 |                            |              |                     | Filtrar:                |
| Peticio                | .↓F Acció                       | 11 Categoria | 11 Sol-licitant | 11 Document                | 11 Venciment | 11 Data Sol-licitud |                         |
|                        |                                 |              |                 | No s'han trobat registres. |              |                     |                         |
| Mostrant de 0 a 0 de 0 | egistres                        |              |                 |                            |              |                     | Anterior Següent        |
|                        |                                 |              |                 |                            |              |                     |                         |
|                        |                                 |              |                 |                            |              |                     |                         |